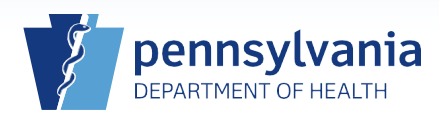

## Printing a Vault Copy for a Case with a Pre-Signed Disposition Permit

## Notes:

- This Quick Reference Sheet is only to be used when the funeral director has used a pre-signed disposition permit.
- If the case is fully electronic, the local registrar must replace the automatically generated disposition permit number in EDRS with the number on the pre-signed permit.
- If the case is fax attestation, the local registrar must check to see whether a disposition permit number was generated in EDRS. If it was, it must be replaced with the pre-signed disposition permit number. If it was not, the pre-signed disposition permit number must be entered.

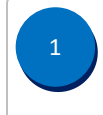

If the death was reported as fax attestation, go to step 2.

If the death was reported as fully electronic, first affirm the case, then go to **step 3**. For detailed information on affirming a case, reference **QRS-2054**, Affirming a Death Case.

A Vault Copy may only be printed when there are no amendments pending.

From the death case, click the **Event and Issuance History** link on the *Other Links* section of the Death Registration Menu. The only checkbox selected in the **Include in List** field is the **Amendments** checkbox.

In no amendments exist, a No data found message displays, proceed to step 3.

| Event & Issuance History                                                                   |
|--------------------------------------------------------------------------------------------|
| Include in List: Actions Issuances Amendments Audit Logs Change Logs Extracts/Loads Orders |
| No data found.                                                                             |
|                                                                                            |

If there is an amendment(s), check the status of each by clicking on the Detail link.

| Event & Issuance History                                                                   |                                                   |                                                                                                    |                                                                                                    |  |  |  |  |
|--------------------------------------------------------------------------------------------|---------------------------------------------------|----------------------------------------------------------------------------------------------------|----------------------------------------------------------------------------------------------------|--|--|--|--|
| Include in List: Actions Issuances Amendments Audit Logs Change Logs Extracts/Loads Orders |                                                   |                                                                                                    |                                                                                                    |  |  |  |  |
|                                                                                            |                                                   |                                                                                                    |                                                                                                    |  |  |  |  |
| User ID                                                                                    | Office                                            | Date                                                                                                    | Details                                                                                                    |  |  |  |  |
| schroderfd                                                                                 | Hoover Funeral Homes & Crematory Inc (Harrisburg) | 01/25/2017 02:28 PM                                                                                                    | Detail                                                                                                    |  |  |  |  |
| Total records : 1                                                                          |                                                   |                                                                                                    |                                                                                                    |  |  |  |  |
|                                                                                            | History<br>tions Issuar<br>User ID<br>schroderfd  | History<br>tions ☐ Issuances ☑ Amendments ☐ Audit Logs ☐ Change Logs ☐ E<br>User ID Office<br>schroderfd Hoover Funeral Homes & Crematory Inc (Harrisburg) | History tions Issuances ☑ Amendments Audit Logs Change Logs Extracts/Loads Orders User ID Office Date schroderfd Hoover Funeral Homes & Crematory Inc (Harrisburg) 01/25/2017 02:28 PM Total |  |  |  |  |

If all amendments have a status of Complete, proceed to **step 3**. For all other statuses, the Vault Copy cannot be printed – <u>the amendment(s) must be complete before proceeding to **step 3**.</u>

|                     | 5 1 5 1             |                            |            | <b>a i</b>         |
|---------------------|---------------------|----------------------------|------------|--------------------|
| Start Date          | End Date            | Status                     | User       | Comment            |
| 01/25/2017 02:29 PM |                     | Amendment Pending Approval | schroderfd | User has affirmed. |
| 01/25/2017 02:28 PM | 01/25/2017 02:29 PM | Keyed                      | schroderfd |                    |
| 01/25/2017 02:28 PM |                     | Amendment Approval Pending | schroderfd |                    |

Commonwealth of PA-Department of Health Bureau of Health Statistics and Registries Date: 08/28/2017 Version 1.3

Page 1 of 3

| 2 |
|---|
| 3 |
|   |
|   |

From the death case, click the **Identifiers** link on the *Registrar* section of the Death Registration Menu.

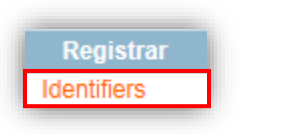

The Identifiers page will display. Look at the *Disposition permit* section of the page. If a disposition permit number was automatically generated (as shown in the example below preceded by an "E"), delete that number and replace it with the pre-signed disposition permit number. Click the Save button. Then proceed with printing the Vault Copy or click Return to exit. If the correct number from the pre-signed disposition permit is displayed, proceed with printing the Vault Copy or click **Return** to exit. Do not enter any information outside of the Disposition permit section. dentifiers cord Source Hybrid 🗸 300072 Apr-21-2017 State File Number File Date Out of State Deau Out-of-State File Number NCHS Extract Date SSA Extract Date Interstate Exchange Extract Date Interstate Exchange ster Date 100 Interstate Exchange Print Date Super-MIC Extract Date 100 JNET Extract Date ers Reg Extract Date Revenue Extract Date PENN DOT Extract Date Labor and Industry Extract Date STEVE Extract Date Re-enable Drop to Pap Refresh Report Extract Dat DPW Extract Date 间 Local File Date Apr-21-2017 Disposition permit Date Disposition Permit Printed Apr-24-2017 📄 Number of Permits Printed 1 E1010325 Disposition Permit Number Birth LIM State File Number Date of Birth -Birth Country Validate Page Clea From the death Click the case, click the Vault Copy Print Forms **Print Forms** link link on the Comments Disposition Permit on the Other Links Print Forms Event and Issuance History

Commonwealth of PA-Department of Health Bureau of Health Statistics and Registries

Print Forms

Validate Registration

section of the

Menu.

**Death Registration** 

Date: 08/28/2017 Version 1.3

Working Copy (Noncertified)

Vault Copy

Page 2 of 3

screen to

open the

vault copy.

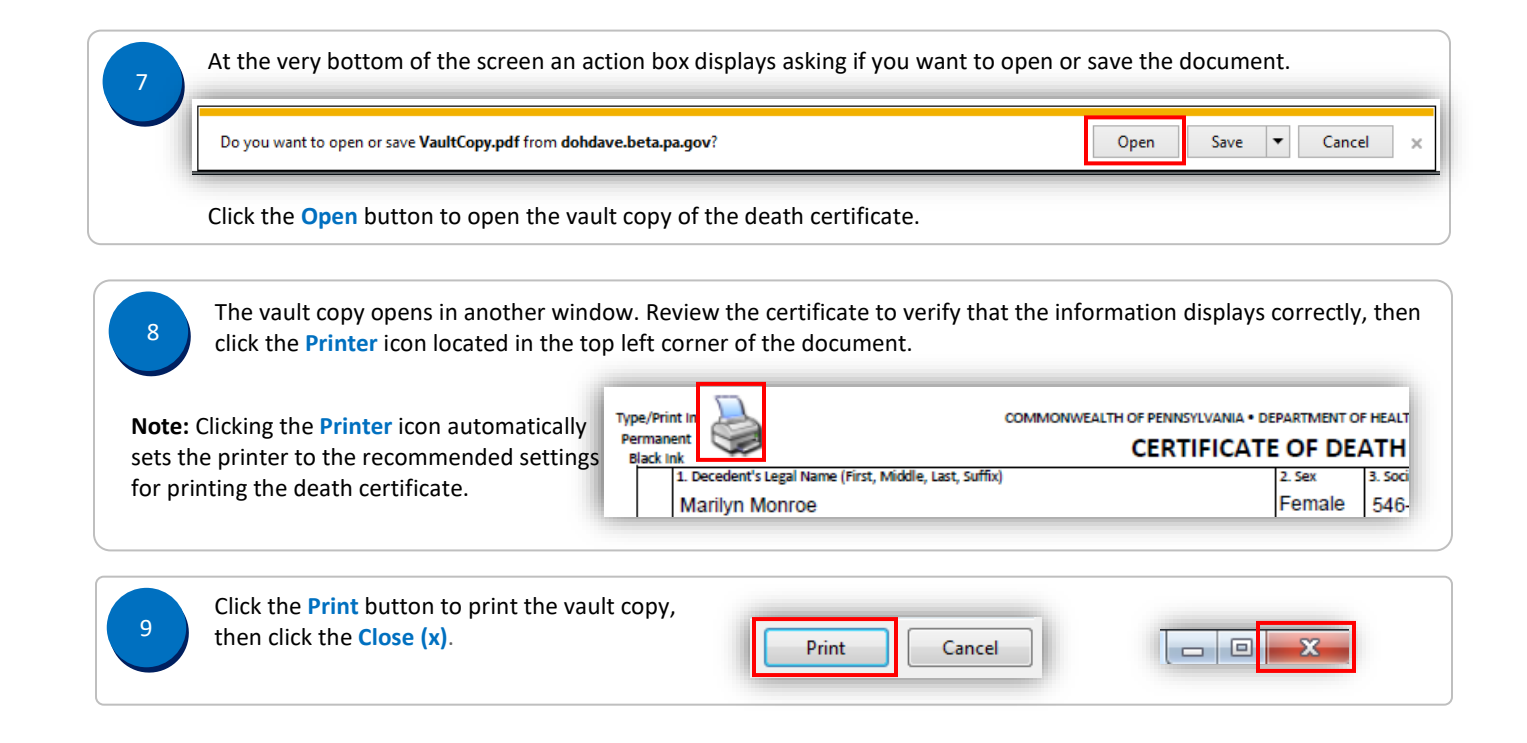